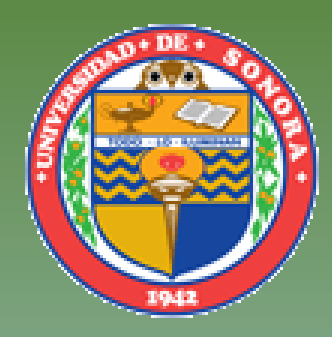

### **UNIVERSIDAD DE SONORA**

División de Ciencias Exactas y Naturales Departamento de Geología

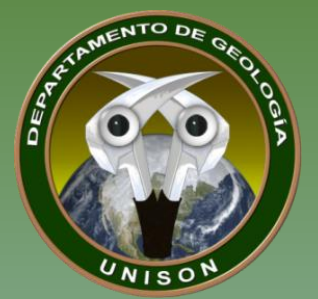

# MATERIA

# HIDROGEOLOGIA

TEMA: MÉTODO DEL HIDROGRAMA UNITARIO SCS EN HEC-HMS PRESENTA: M.C. J. ALFREDO OCHOA G. DRA. ELIA TAPIA VILLASEÑOR

# MÉTODO DEL HIDROGRAMA UNITARIO SCS EN HEC-HMS CASO RÍO SAN MIGUEL

# Método Hidrograma Unitario (SCS)

- Este modelo corresponde a un hidrograma unitario sintético curvilíneo adimensional equivalente a un hidrograma triangular con las mismas unidades de tiempo y descarga. La información necesaria es similar a la utilizada para el método de Chow.
- El gasto pico del hidrograma unitario se describe como:  $q_{p=0.208\frac{A}{t_p}}$

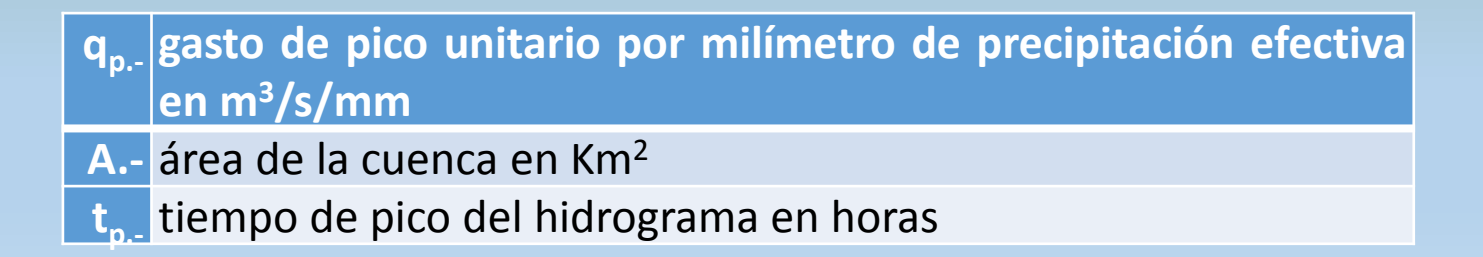

### 1) Crear un nuevo documento

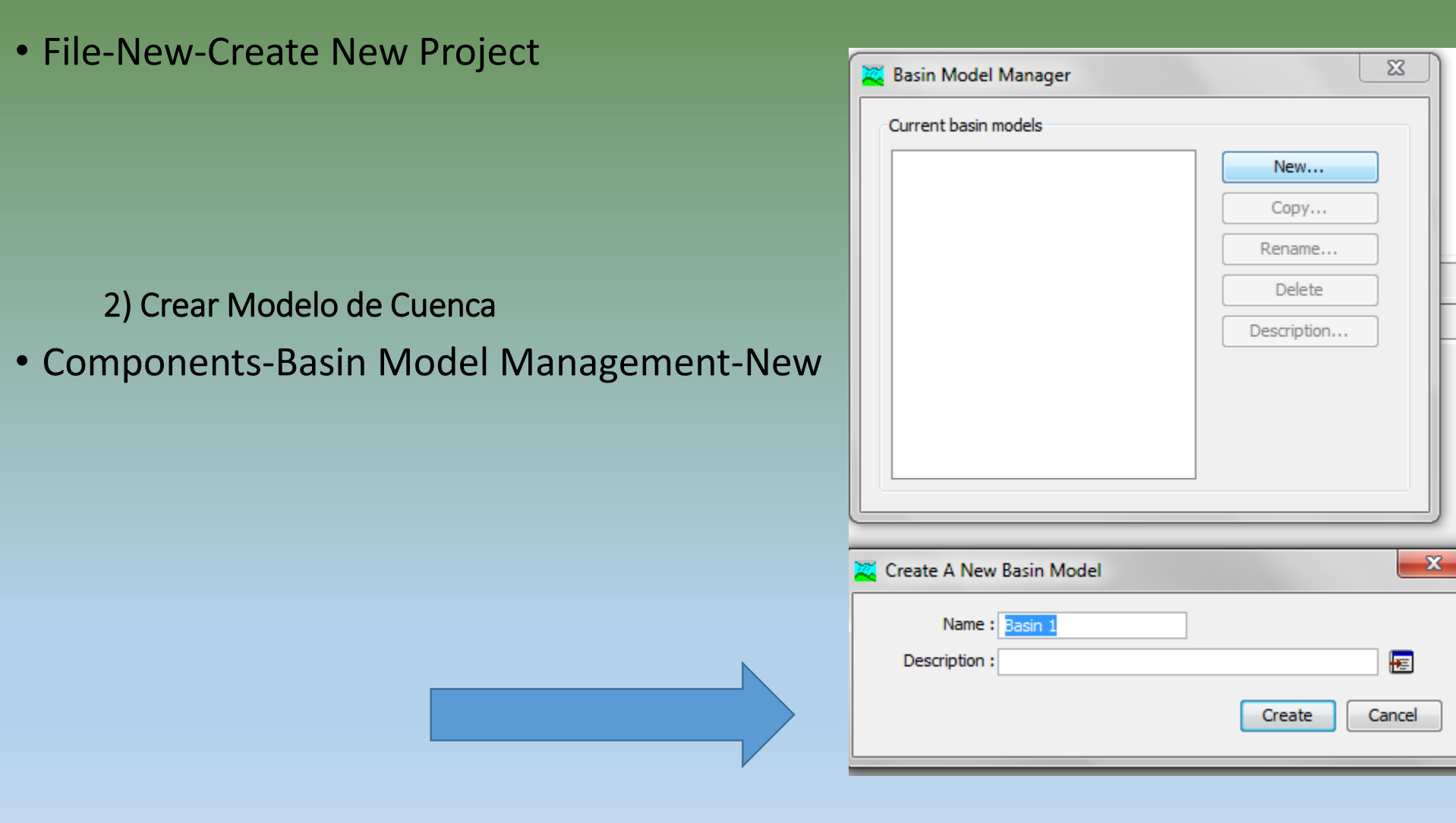

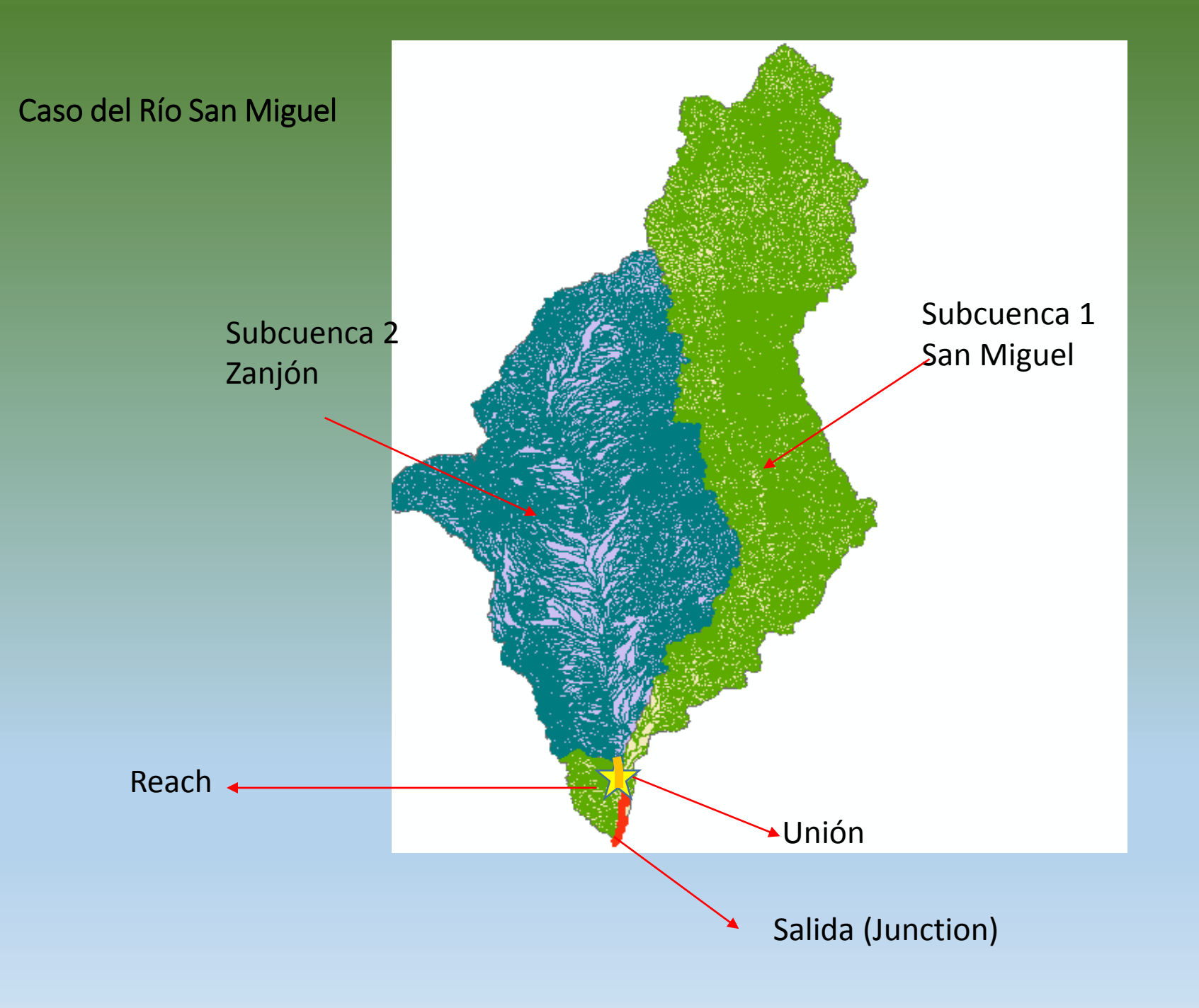

### 3) Insertar Mapas de Fondo

- View-Background Maps-Agregar Shapes:
- subcuenca\_zanjon, subcuenca\_sm, tramo\_sm.

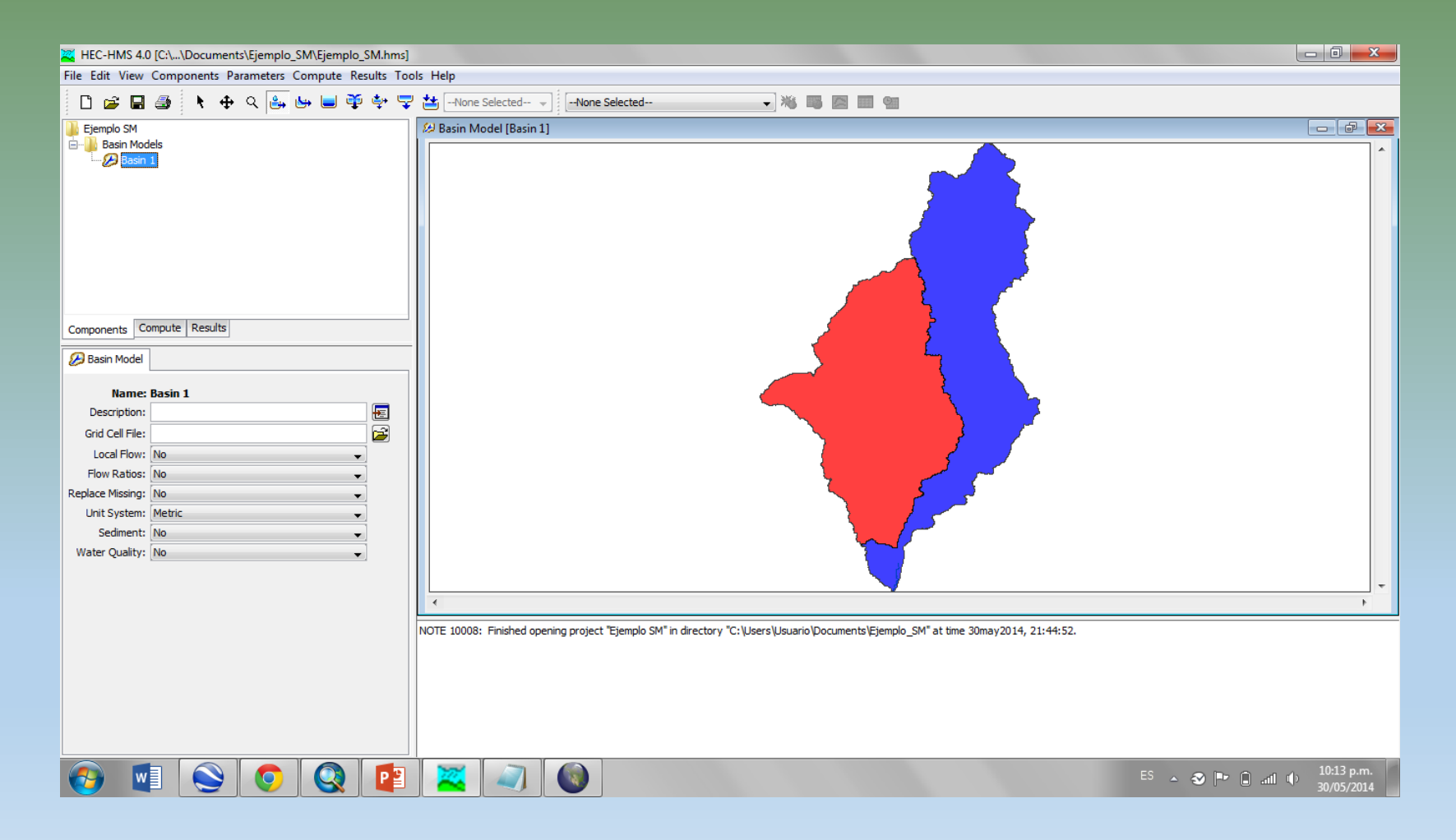

## 4) Insertar Subcuencas y Cauces

|                                               | Create A New Reach Element                    |
|-----------------------------------------------|-----------------------------------------------|
| 🕰 HEC-HMS 4.0 [C:\\Documents\Ejemplo_SM\Ejemp | lo_SM.hms]                                    |
| File Edit View Components Parameters Compute  | Results Tools Help                            |
| 🗋 😅 🖬 🍜 🦎 🕂 🤤 🤤                               | 🍨 🗣 😴 📥None Selected 🚽                        |
| Create A New Subbasin Element                 | Unión o punto de aforo                        |
| Description :                                 | Name : Dunction-1 Description : Create Cancel |

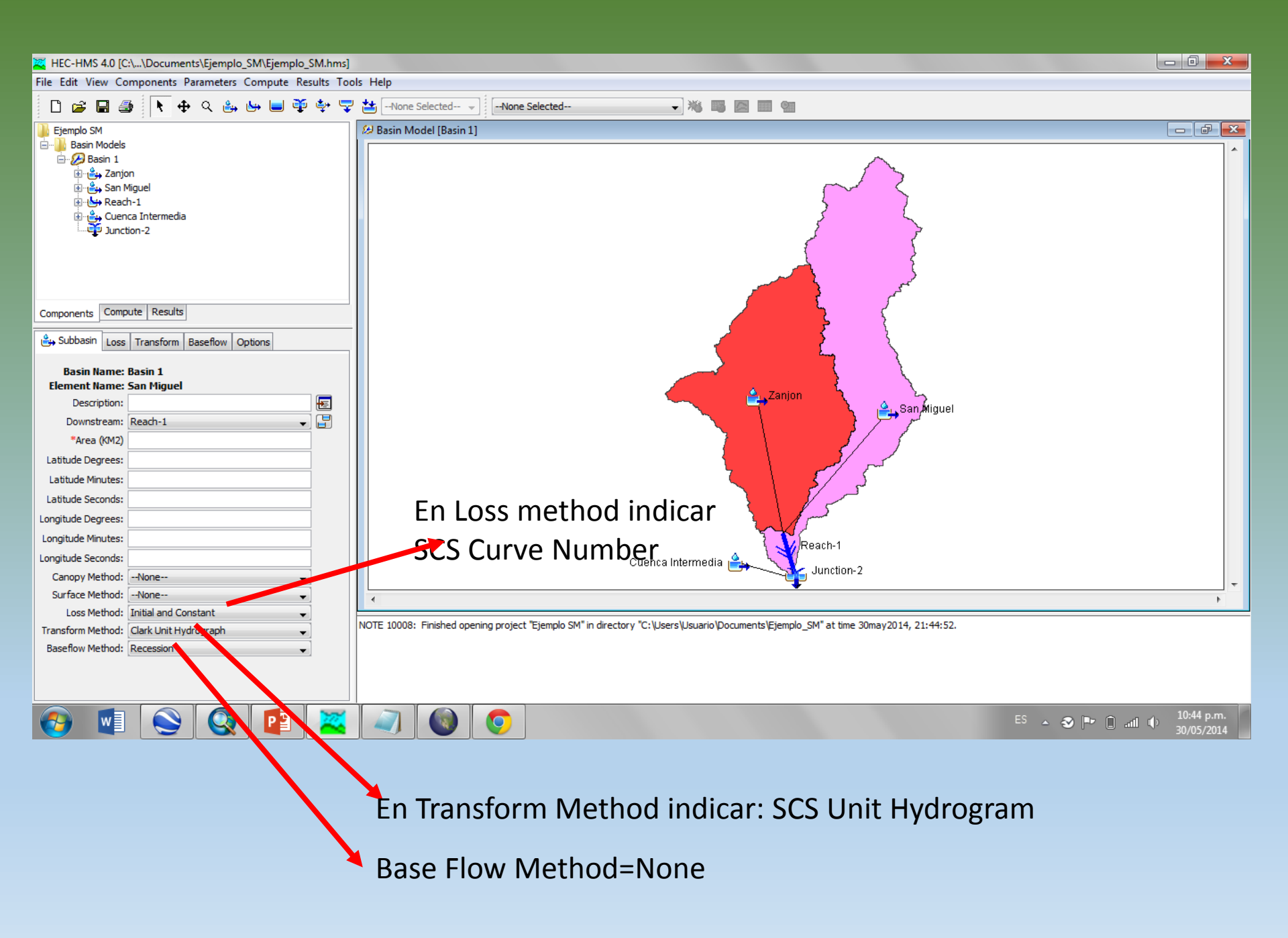

5) Insertar Información de Subcuenca

Loss=Insertar Número Curva

Transform= Insertar Lag Time (Se calcula con la fórmula de Snyder y el dato se encuentra en la tabla de Excel (pestaña racional)

Repetir para subcuenca Zanjón y Subcuenca Intermedia

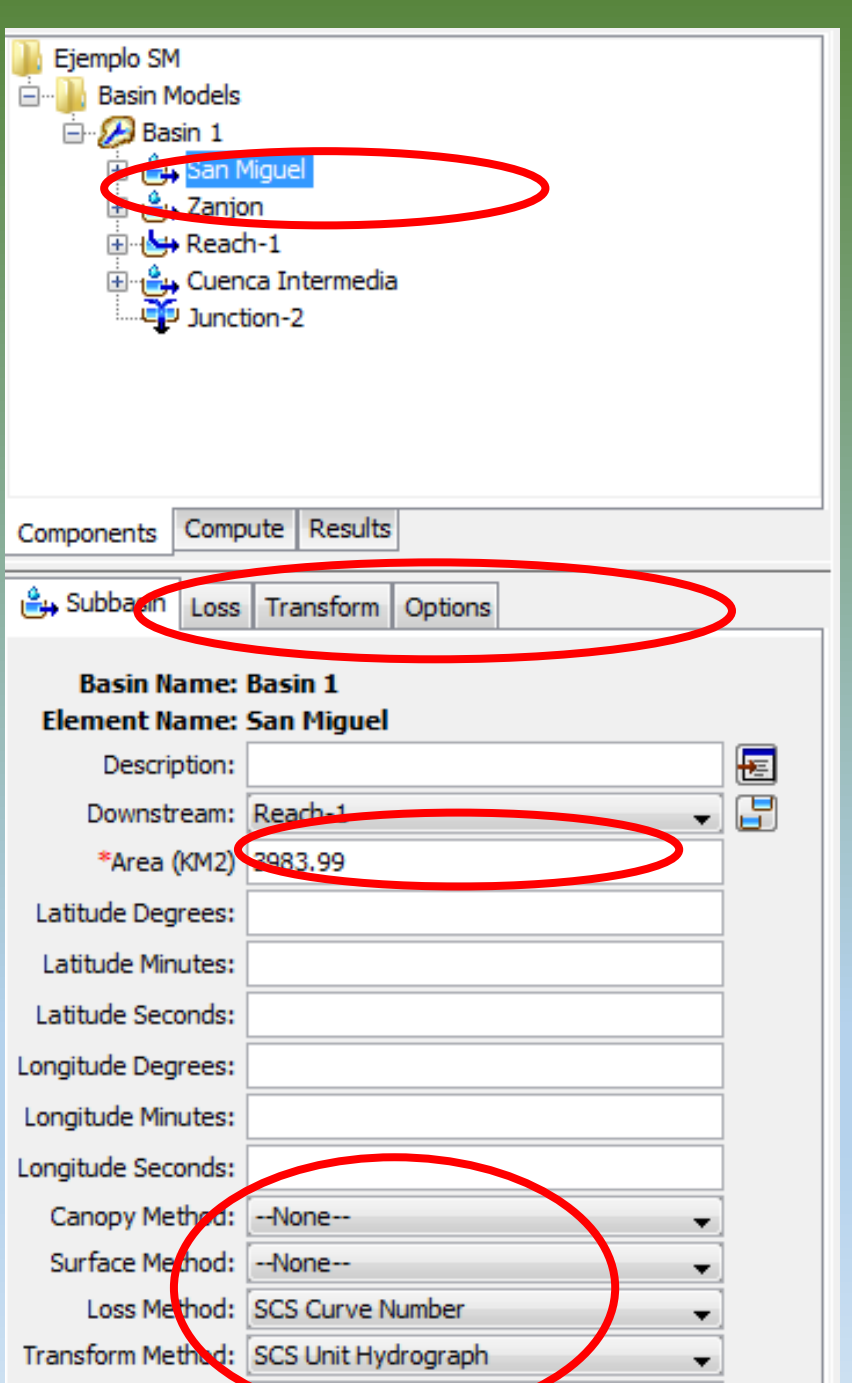

6) Insertar información de lluvia

## Components-Meteorology Model Management-New-Create

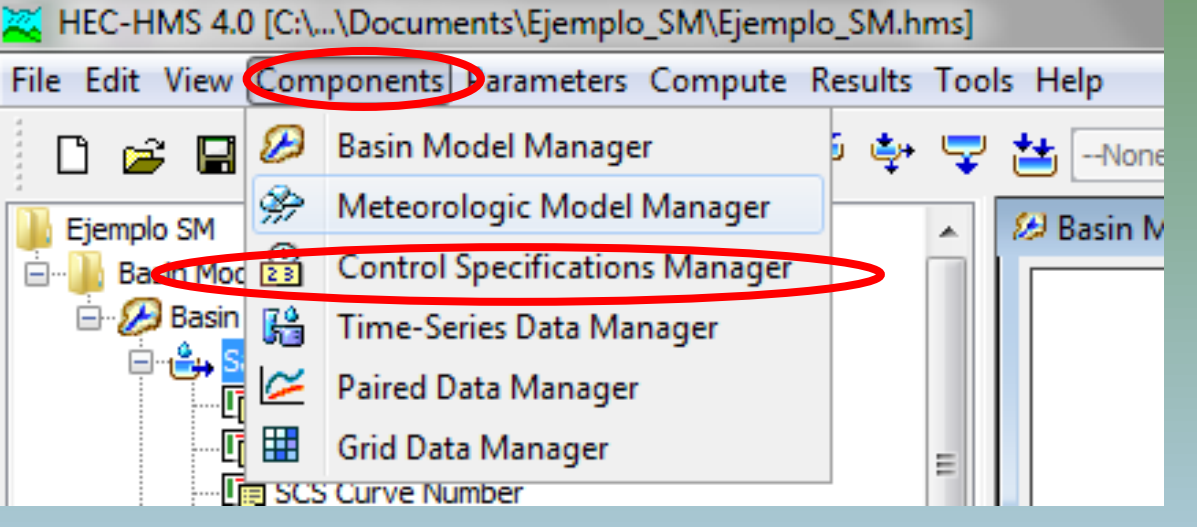

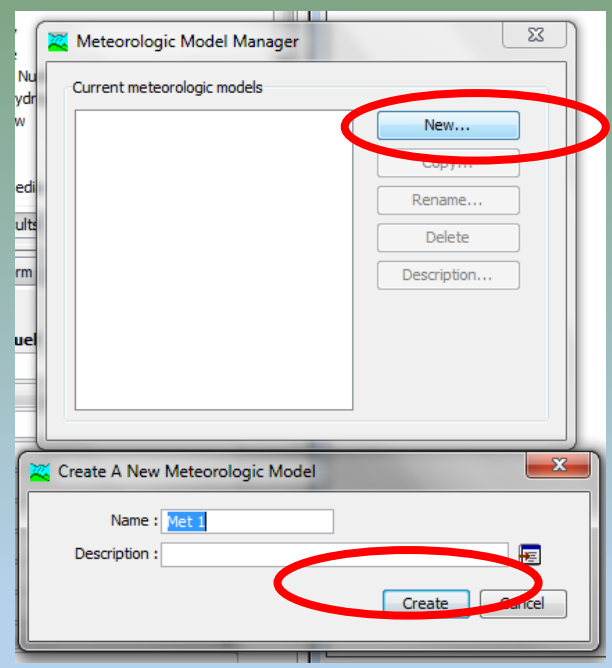

- Abrir pestaña de meteorology data:
  - Precipitation=Specified Hyetograph
  - Basin=Include Subasin-Yes

7) Insertar Lluvia de Diseño

Name :

х

E

Cancel

Create

23

New... Copy... Rename... Delete Description... Add Window Delete Window

- Components-Time-Series Data Manager-New-Create
- Crear 7 series de tiempo para los períodos de retorno de 10, 20, 50, 100, 500 y 1000 años.
   Create A New Precipitation Gage

| Kernel C:\\Documents\Ejemplo_SM\Ejemplo_SM.hms]                                                                                                    |                                                                                  |
|----------------------------------------------------------------------------------------------------|----------------------------------------------------------------------------------|
| File Edit View Components Parameters Compute Results Tools Help                                                                                                    | Description :                                                                    |
| Basin Model Manager   Fjemplo SM   Basin Model Control Specifications Manager   Basin Model Manager   Basin Model Manager </td <td>Time-Series Data Manager Data Type: Precipitation Gages Current time-series data</td> | Time-Series Data Manager Data Type: Precipitation Gages Current time-series data |

Repetir para Subcuenca Zanjón y Subcuenca Intermedia

# En "Times Series Gage" indicar incrementos de 5 minutos: Time interval=5 minutos

| 🖻 🚽 Time-Series D                                                                                                    | Data                                                                                                   |
|----------------------------------------------------------------------------------------------------|----------------------------------------------------------------------------------------------------|
| 🖃 🌗 Precipitat                                                                                                    | tion Gages                                                                                             |
| 🗄 📲 San N                                                                                                    | Aiguel Tr 10                                                                                           |
| 🗄 🖓 🚰 San N                                                                                                    | /liguel Tr 100                                                                                         |
| 🗄 🖓 🚰 San N                                                                                                    | /liguel Tr 1000                                                                                        |
| 🕀 🚰 San N                                                                                                    | Aiguel Tr 20                                                                                           |
| 🕀 🚰 San N                                                                                                    | Aiguel Tr 50                                                                                           |
| 🗄 🖓 🚰 San N                                                                                                    | /iguel Tr 500                                                                                          |
| Components Comp                                                                                                    | ute Results                                                                                            |
| 7. Time-Series Can                                                                                                    |                                                                                                    |
| in the series day                                                                                                    | E                                                                                                    |
|                                                                                                    |                                                                                                    |
|                                                                                                    |                                                                                                    |
| Name:                                                                                                    | San Miguel Tr 10                                                                                       |
| Name:<br>Description:                                                                                                    | San Miguel Tr 10                                                                                       |
| Name:<br>Description:<br>Data Source:                                                                                                    | San Miguel Tr 10<br>Manual Entry                                                                       |
| Name:<br>Description:<br>Data Source:<br>Units:                                                                                                    | San Miguel Tr 10<br>Manual Entry<br>Incremental Millimeters                                            |
| Name:<br>Description:<br>Data Source:<br>Units:<br>Time Interval                                                                                                    | San Miguel Tr 10<br>Manual Entry<br>Incremental Millimeters<br>5 Minutes                               |
| Name:<br>Description:<br>Data Source:<br>Units:<br>Time Interval<br>Latitude Degrees:                                                                                       | San Miguel Tr 10  Manual Entry Incremental Millimeters  Manual San San San San San San San San San San |
| Name:<br>Description:<br>Data Source:<br>Units:<br>Time Interval<br>Latitude Degrees:<br>Latitude Minutes:                                                                  | San Miguel Tr 10  Manual Entry Incremental Millimeters 5 Minutes                                       |
| Name:<br>Description:<br>Data Source:<br>Units:<br>Time Interval<br>Latitude Degrees:<br>Latitude Minutes:<br>Latitude Seconds:                                             | San Miguel Tr 10  Manual Entry Incremental Millimeters 5 Minutes                                       |
| Name:<br>Description:<br>Data Source:<br>Units:<br>Time Interval<br>Latitude Degrees:<br>Latitude Minutes:<br>Latitude Seconds:<br>Longitude Degrees:                       | San Miguel Tr 10  Manual Entry  Incremental Milimeters  5 Minutes                                      |
| Name:<br>Description:<br>Data Source:<br>Units:<br>Time Interval<br>Latitude Degrees:<br>Latitude Minutes:<br>Latitude Seconds:<br>Longitude Degrees:<br>Longitude Minutes: | San Miguel Tr 10  Manual Entry Incremental Millimeters S Minutes                                       |

| Time-Series Data                                                                                      |                                                 |                      |  |  |  |  |
|----------------------------------------------------------------------------------------------------|-------------------------------------------------|----------------------|--|--|--|--|
| Precipitation Gages                                                                                   |                                                 |                      |  |  |  |  |
| a San Miguel Tr. 10                                                                                   |                                                 |                      |  |  |  |  |
|                                                                                                    | 000, 00:0                                       | 0 - 02ene2000, 00:00 |  |  |  |  |
| 🗄 📲 San Miguel 2                                                                                      | Fr 100                                          |                      |  |  |  |  |
| 🗄 🖓 🚰 San Miguel 1                                                                                    | Fr 1000                                         |                      |  |  |  |  |
| 🗄 🖓 🚰 San Miguel 1                                                                                    | Fr 20                                           |                      |  |  |  |  |
| 🗄 🖓 🚰 San Miguel 1                                                                                    | Fr 50                                           | *                    |  |  |  |  |
| Components Compute F                                                                                  | Results                                         |                      |  |  |  |  |
| 🚰 Time-Series Gage 🛛 Tim                                                                              | e Windov                                        | Table Graph          |  |  |  |  |
|                                                                                                    |                                                 |                      |  |  |  |  |
| Name:                                                                                                 | San Mig                                         | uel Tr 10            |  |  |  |  |
| Name:<br>*Start Date (ddMMMYYYY)                                                                      | San Mig<br>01ene20                              | uel Tr 10            |  |  |  |  |
| Name:<br>*Start Date (ddMMMYYYY)<br>*Start Time (HH:mm)                                               | San Mig<br>01ene20<br>00:00                     | <b>Jel Tr 10</b>     |  |  |  |  |
| Name:<br>*Start Date (ddMMMYYYY)<br>*Start Time (HH:mm)<br>*End Date (ddMMMYYYY)                      | San Mig<br>01ene20<br>00:00<br>02ene20          | <b>Jel Tr 10</b>     |  |  |  |  |
| Name:<br>*Start Date (ddMMMYYYY)<br>*Start Time (HH:mm)<br>*End Date (ddMMMYYYY)<br>*End Time (HH:mm) | San Mig<br>01ene20<br>00:00<br>02ene20<br>00:00 | <b>Jel Tr 10</b>     |  |  |  |  |
| Name:<br>*Start Date (ddMMMYYYY)<br>*Start Time (HH:mm)<br>*End Date (ddMMMYYYY)<br>*End Time (HH:mm) | San Mig<br>01ene20<br>00:00<br>02ene20<br>00:00 | Jel Tr 10            |  |  |  |  |
| Name:<br>*Start Date (ddMMMYYYY)<br>*Start Time (HH:mm)<br>*End Date (ddMMMYYYY)<br>*End Time (HH:mm) | San Mig<br>01ene20<br>00:00<br>02ene20<br>00:00 | <b>Jel Tr 10</b>     |  |  |  |  |
| Name:<br>*Start Date (ddMMMYYYY)<br>*Start Time (HH:mm)<br>*End Date (ddMMMYYYY)<br>*End Time (HH:mm) | San Mig<br>01ene20<br>00:00<br>02ene20<br>00:00 | Jel Tr 10            |  |  |  |  |

Click en subpestaña de serie de tiempo. Agregar información en: "Time Window" y "Table"

### Abrir tabla de Excel-Pestaña Precipitación Neta

- Identificar columna: Incremento Alternado (mm) con pico a 12 hrs.
- Copiar información
- Insertar en Pestaña "Table" en Hec-HMS

Ε

| Time-Series Gage Time Wind | low Table Graph    |
|----------------------------|--------------------|
| Time (ddMMMYYYY, HH:mm)    | Precipitation (MM) |
| 01ene2015, 00:00           |                    |
| 01ene2015, 00:05           | 0.00               |
| 01ene2015, 00:10           | 0.00               |
| 01ene2015, 00:15           | 0.00               |
| 01ene2015, 00:20           | 0.00               |
| 01ene2015, 00:25           | 0.00               |
| 01ene2015, 00:30           | 0.00               |
| 01ene2015, 00:35           | 0.00               |
| 01ene2015, 00:40           | 0.00               |
| 01ene2015, 00:45           | 0.00               |
| 01ene2015, 00:50           | 0.00               |
| 01ene2015, 00:55           | 0.00               |
| 01ene2015, 01:00           | 0.00               |
| 01ene2015, 01:05           | 0.00               |
| 01ene2015, 01:10           | 0.00               |
| 01ene2015, 01:15           | 0.00               |
| 01ene2015, 01:20           | 0.00               |
| 01ene2015, 01:25           | 0.00               |

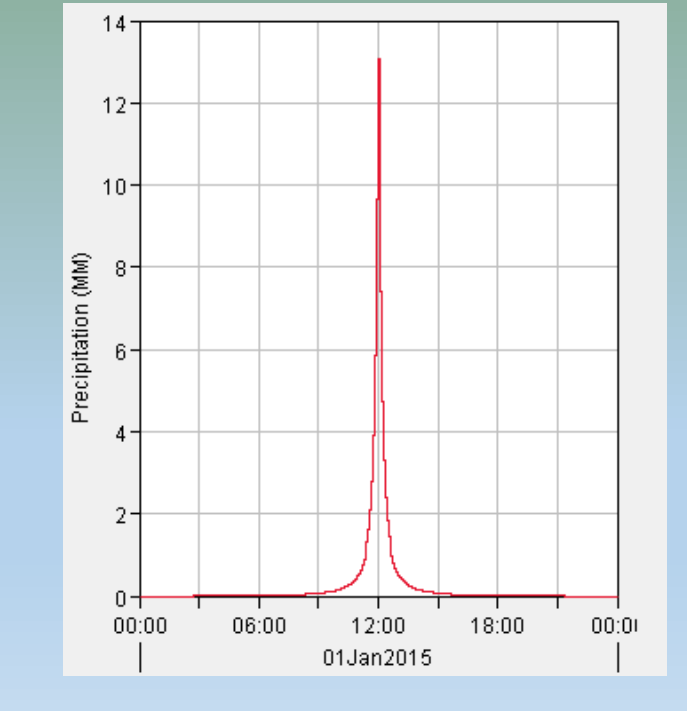

Repetir paso para los 5 períodos de retorno restantes

### Lluvia de diseño y lluvia en exceso

• Tormenta de diseño (Metodo de Bloques Alternos)

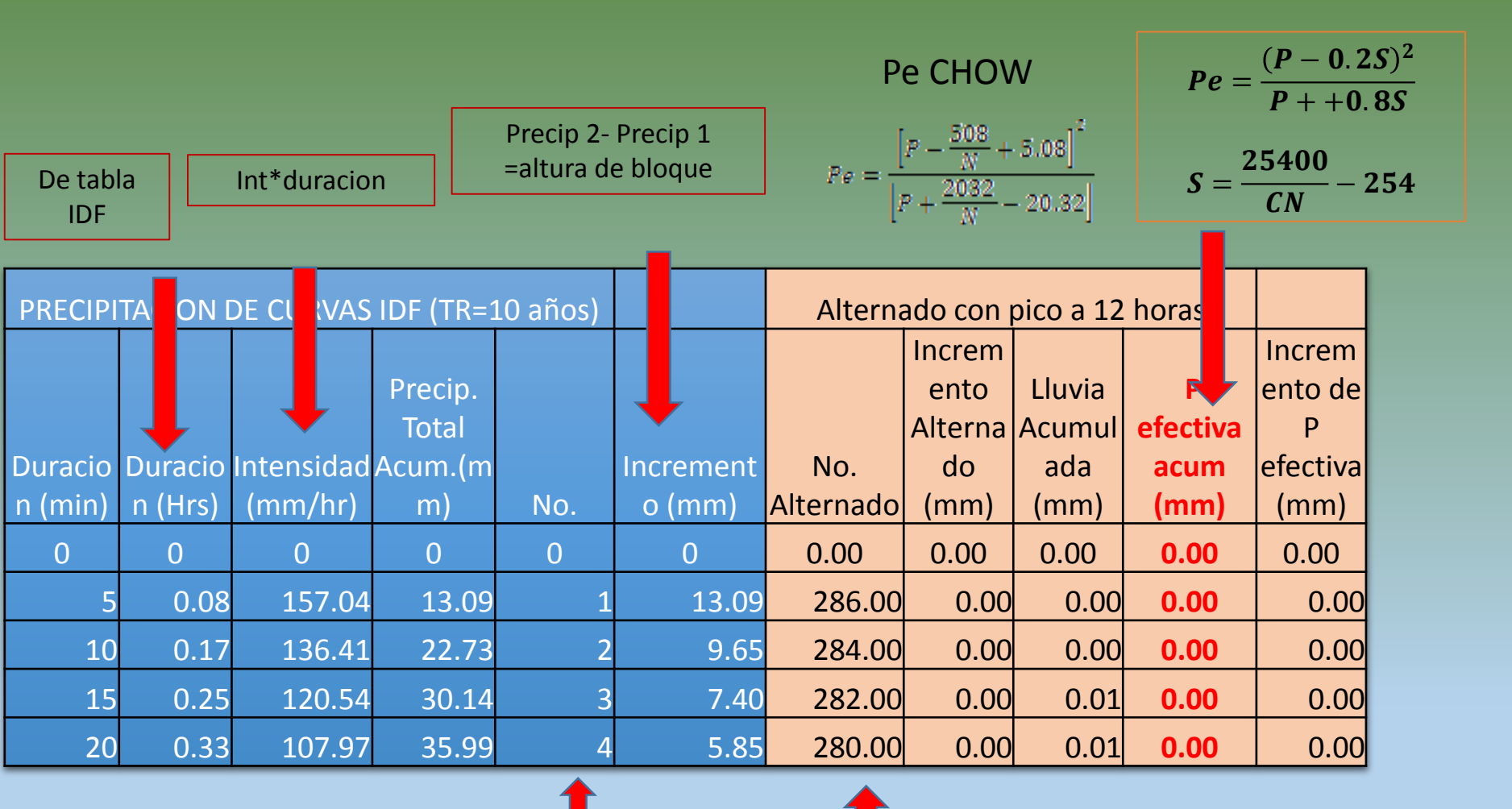

Ordena "No." Con la precipitación mayor en el centro

La tabla coloca la precipitación de acuerdo con "No. Alternado"

#### 8) Asignar Lluvia de Diseño a la cuenca Respectiva

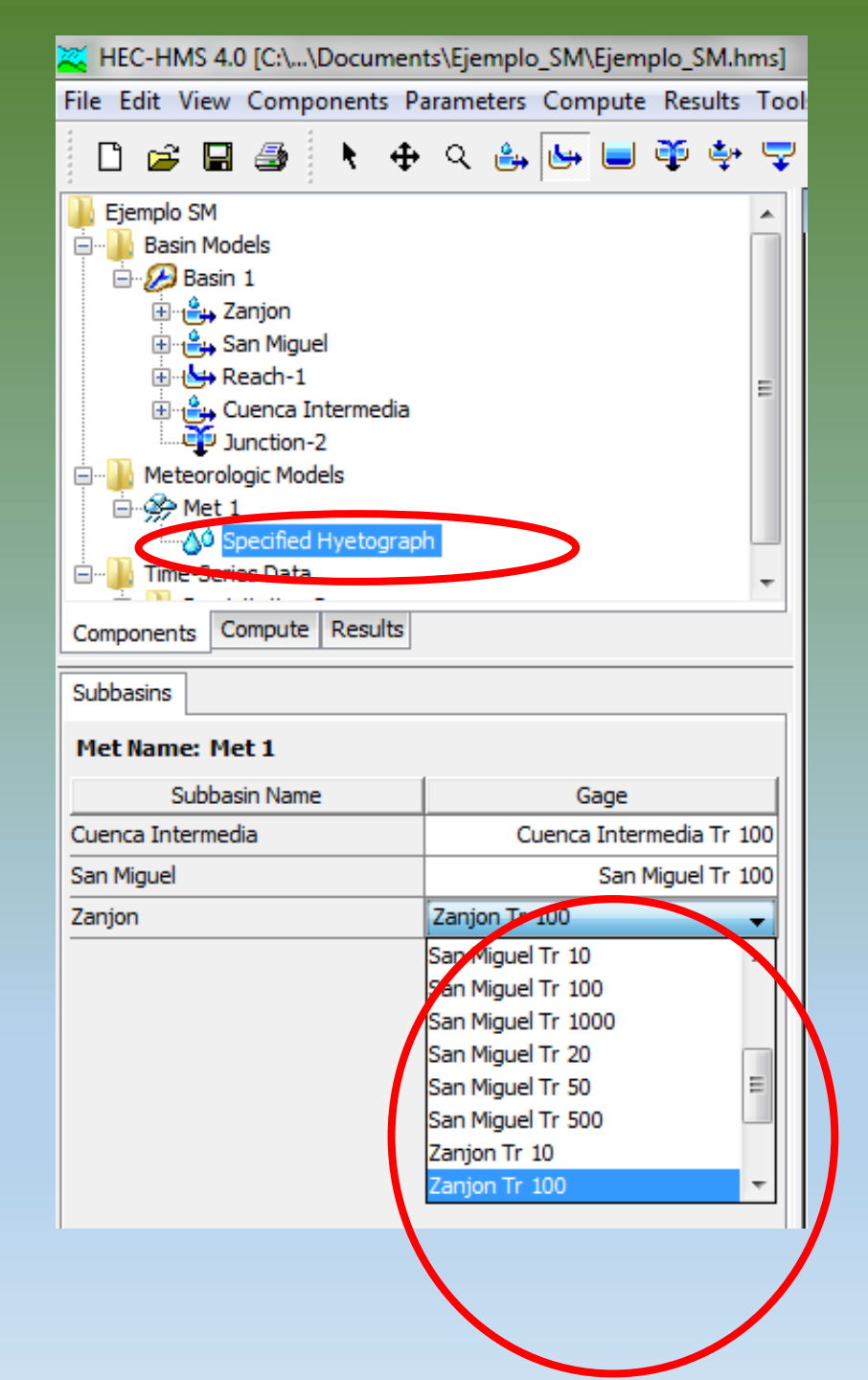

### **Ejemplo Presas Sonora**

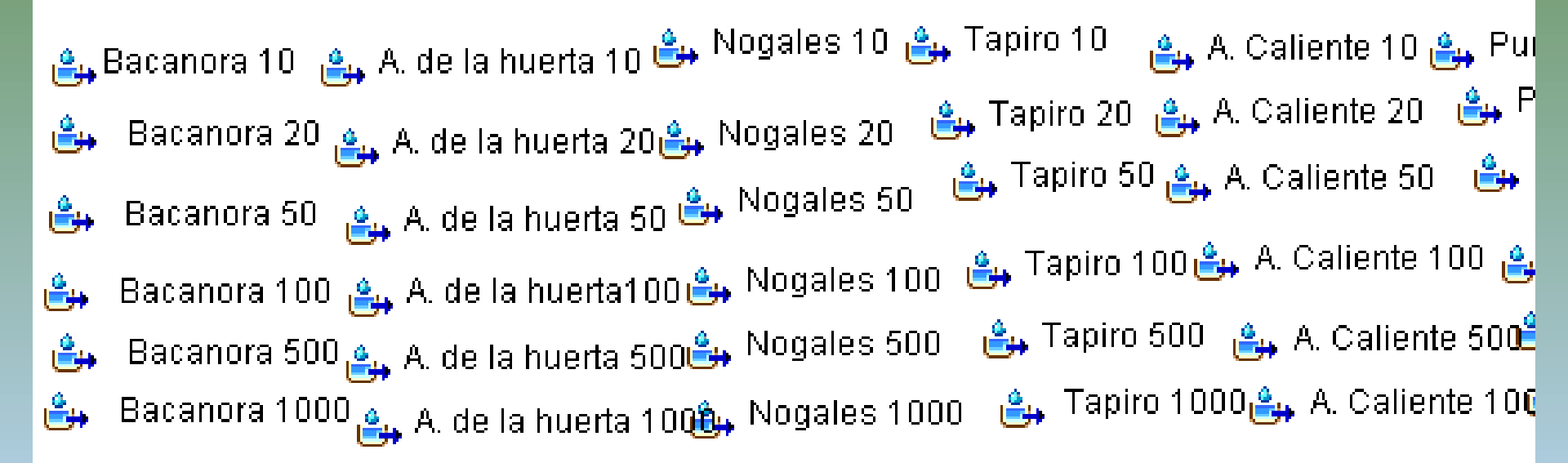

9) Asignar información al Reach

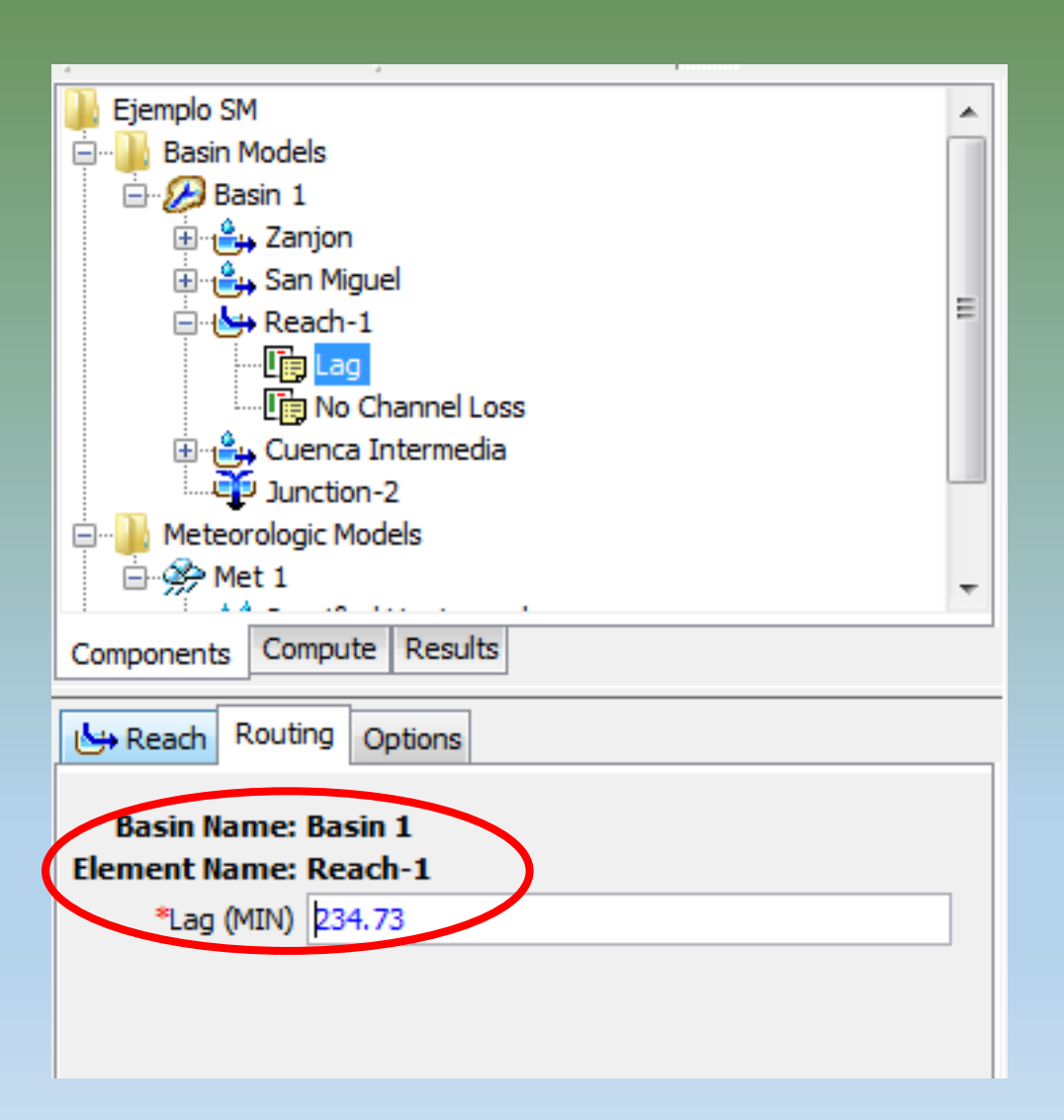

Asignar Lag equivalente a la subcuenca a la que pertenece 10) Crear condiciones temporales de la cuenca

Components-Control Specification Management-New

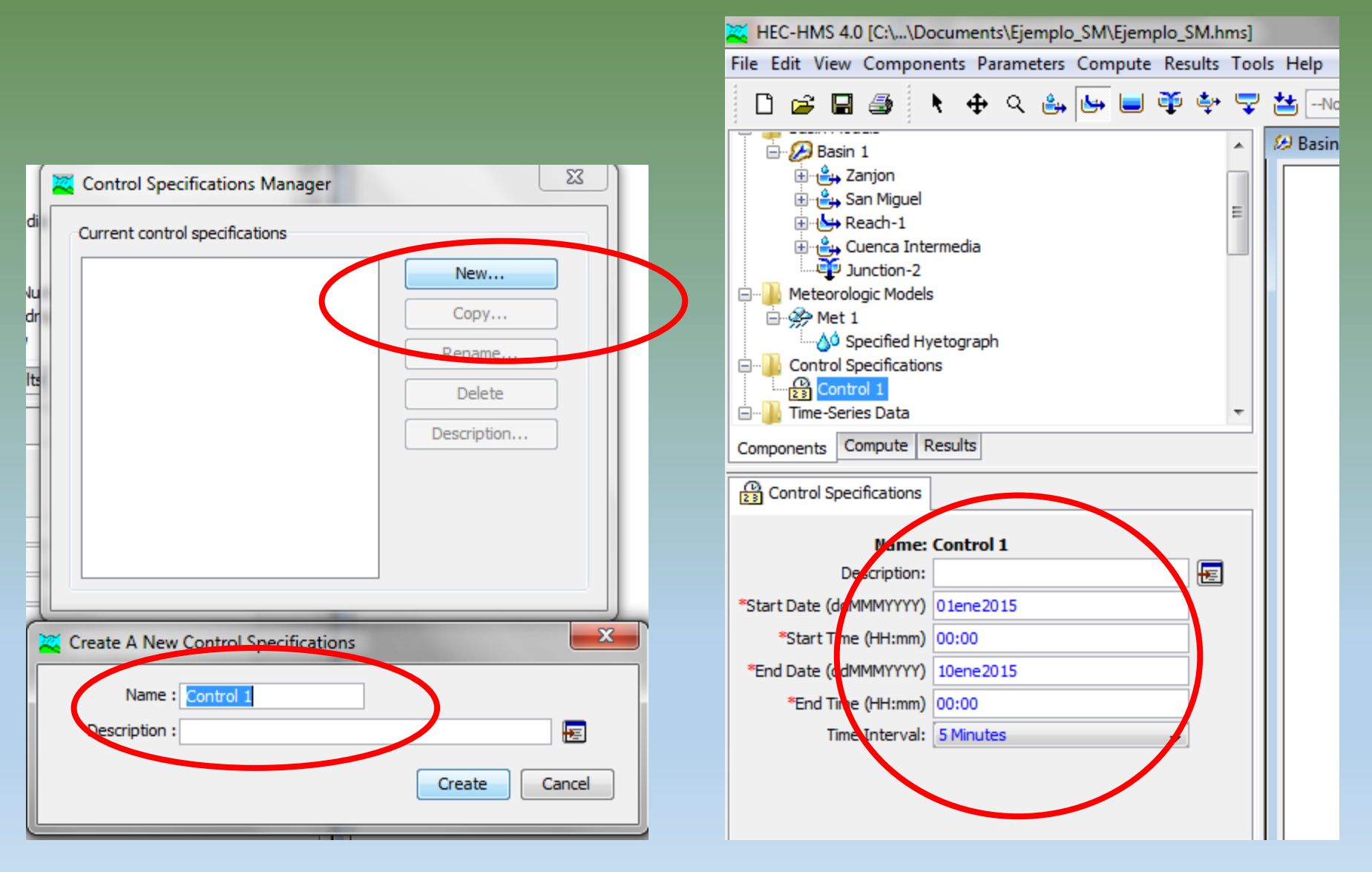

## 11) Crear Corrida

• Compute-Create Compute-Simulation Run

| Create a Simulation Run [Step 1 of 4]                                                       |
|---------------------------------------------------------------------------------------------|
| A simulation run must have a name. You can give it a description after it has been created. |
| Name: Run 1                                                                                 |
|                                                                                             |
|                                                                                             |
|                                                                                             |
|                                                                                             |
| To continue, enter a name and click Next.                                                   |
| < Back Next > Cancel                                                                        |

### 12) Visualizar Resultados

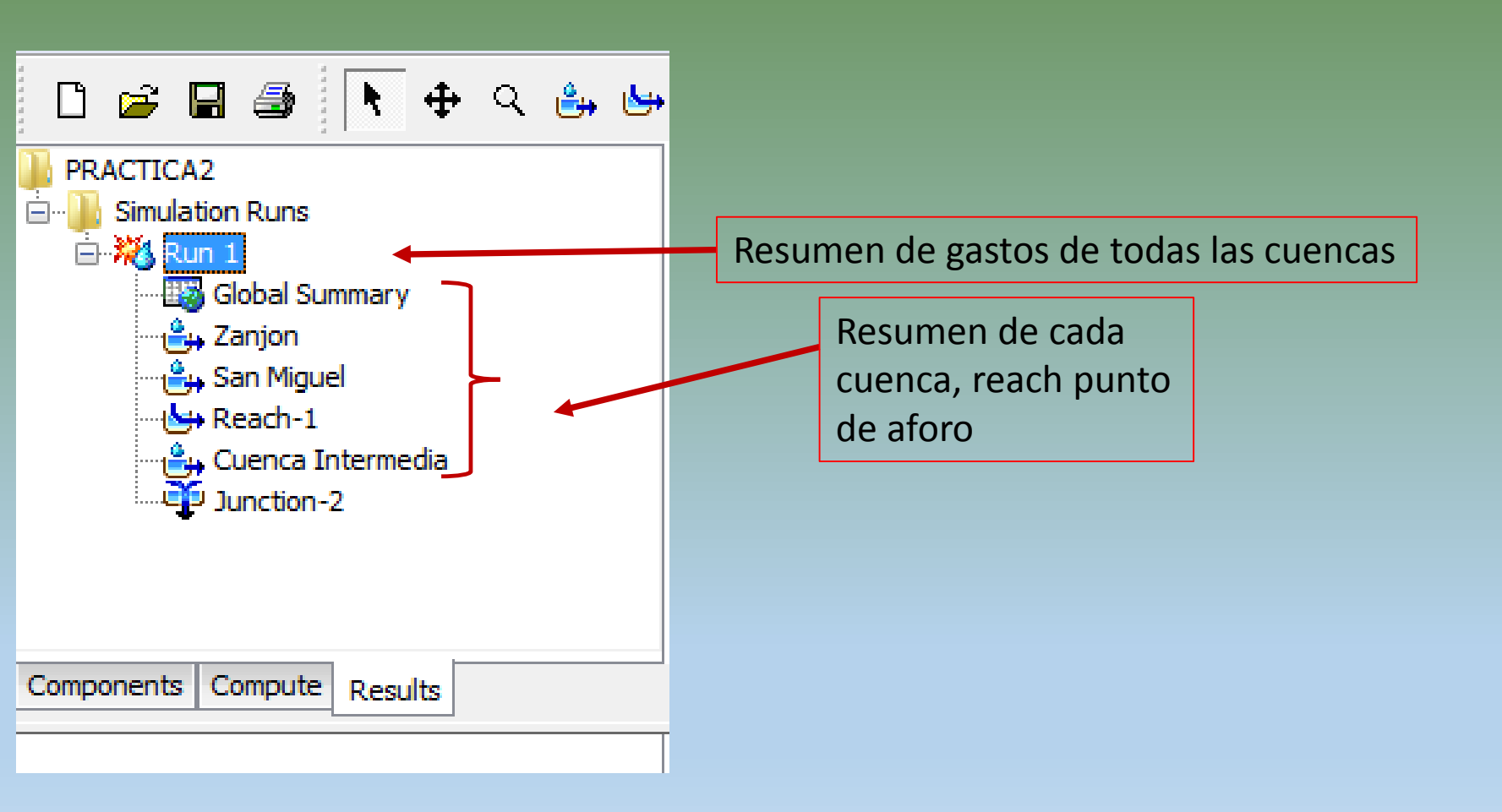

12) Resumen de Gastos máximos

| Cambiar unidades de volumen          |                                                     |                                       |                                                                     |                            |  |  |  |
|--------------------------------------|-----------------------------------------------------|---------------------------------------|---------------------------------------------------------------------|----------------------------|--|--|--|
| Global Summary Results               | s for Run "Run 1'                                   | '                                     |                                                                     |                            |  |  |  |
|                                      | Project: PRAC                                       | TICA2 Simula                          | tion Run: Run 1                                                     |                            |  |  |  |
| Start of R<br>End of Ru<br>Compute T | un: 01ene2015,<br>n: 10ene2015,<br>Time: 31may2014, | 00:00 Ba<br>00:00 Me<br>, 09:13:12 Co | sin Model: Ba<br>eteorologic Model: Ma<br>In rol Specifications: Co | asin 1<br>et 1<br>ontrol 1 |  |  |  |
| Show Elements: All Eler              | ments 👻 🗸                                           | lume Units: 🔘 M                       | IM    1000 M3 or                                                    | ting: Hydrologic 👻         |  |  |  |
| Hydrologic                           | Drainage Area                                       | Peak Discharge                        | Time of Peak                                                        | Volume                     |  |  |  |
| Element                              | (KM2)                                               | (M3/S)                                |                                                                     | (1000 M3)                  |  |  |  |
| Zanjon                               | 4147.36                                             | 6454.3                                | 01ene2015, 16:35                                                    | 138637.7                   |  |  |  |
| San Miguel                           | 3983.99                                             | 33740.0                               | 01ene2015, 12:45                                                    | 150816.7                   |  |  |  |
| Reach-1                              | 8131.35                                             | 33923.1                               | 01ene2015, 16:40                                                    | 289454.3                   |  |  |  |
| Cuenca Intermedia                    | 299.00                                              | 1763.0                                | 01ene2015, 16:20                                                    | 54665.9                    |  |  |  |
| Junction-2                           | 8430.35                                             | 35669.6                               | 01ene2015, 16:40                                                    | 344120.2                   |  |  |  |
|                                      |                                                     |                                       |                                                                     |                            |  |  |  |

Resumen de gastos maximos

Volumen total generado 12) Resultados de cada cuenca

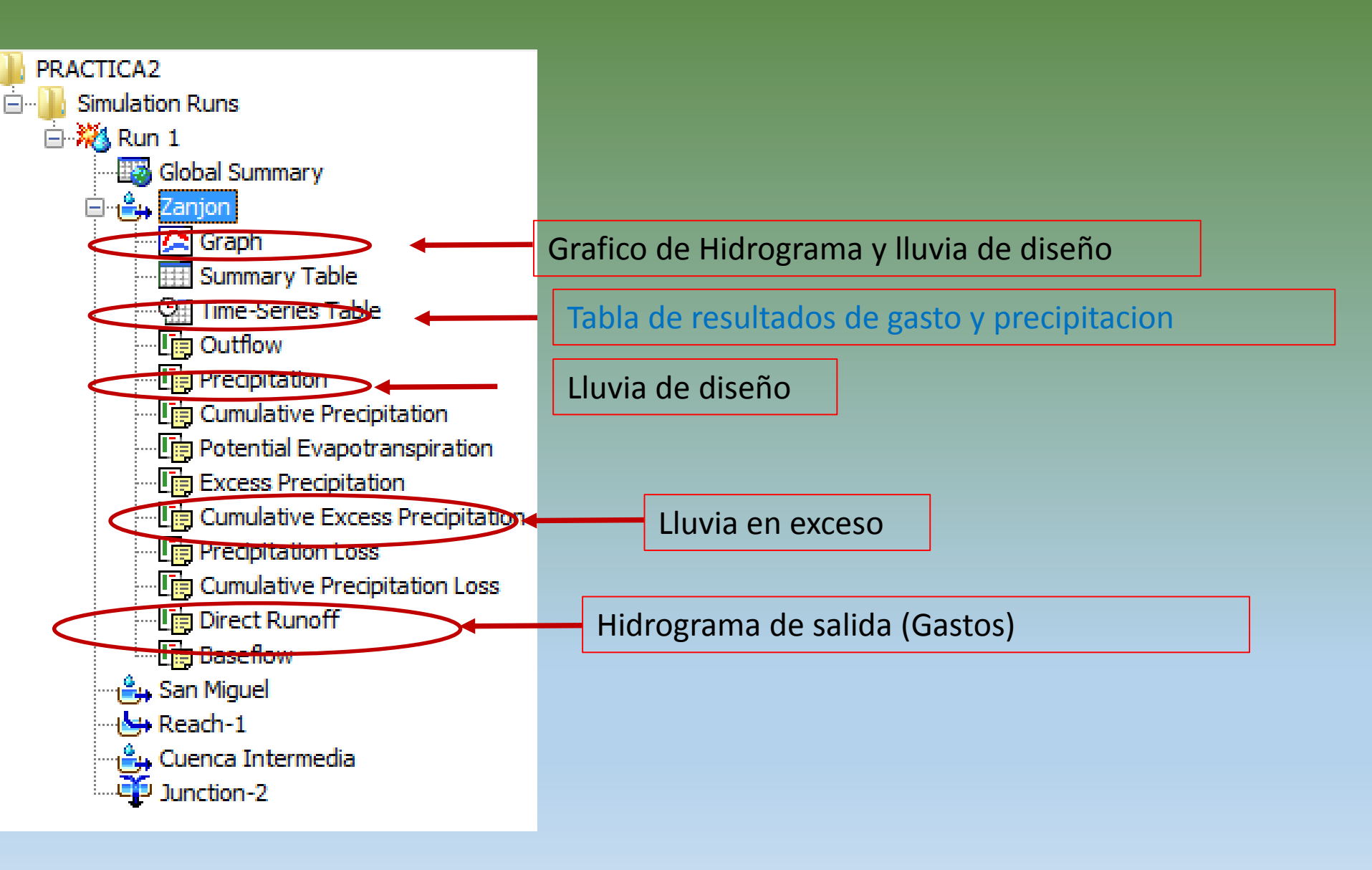

## 12) Tabla de resultados

| <b>Time-Series</b> | Results fo | r Subbasi | n "Zanjo  | n"      |            |             |          |        | đ   | × |
|--------------------|------------|-----------|-----------|---------|------------|-------------|----------|--------|-----|---|
|                    |            |           | Project:  | PRACTIC | A2         |             |          |        |     |   |
|                    |            | Simulatio | n Run: Ri | un 1 Su | ibbasin: Z | anjon       |          |        |     |   |
| Star               | t of Run:  | 01ene20:  | 15, 00:00 | E       | Basin Mod  | el:         | Basir    | n 1    |     |   |
| End                | of Run:    | 03ene20:  | 15, 00:00 | 1       | Meteorolo  | gic Model   | : Met    | 1      |     |   |
| Com                | pute Time: | 31may20   | 14, 09:35 | 5:49 (  | Control Sp | ecification | ns: Cont | trol 1 |     |   |
| Date               | Time       | Precip    | Loss      | Excess  | Direc      | Base        | Total    |        |     |   |
|                    |            | (MM)      | (MM)      | (MM)    | (M3/S)     | (M3/S)      | (M3/S)   |        |     |   |
| 01ene2015          | 00:00      |           |           |         | 0.0        | 0.0         | 0.0      |        |     |   |
| 01ene2015          | 00:05      | 0.00      | 0.00      | 0.00    | 0.0        | 0.0         | 0.0      | -      | (   |   |
| 01ene2015          | 00:10      | 0.00      | 0.00      | 0.00    | 0.0        | 0.0         | 0.0      |        |     |   |
| 01ene2015          | 00:15      | 0.00      | 0.00      | 0.00    | 0.0        | 0.0         | 0.0      |        |     |   |
| 01ene2015          | 00:20      | 0.00      | 0.00      | 0.00    | 0.0        | 0.0         | 0.0      |        |     |   |
| 01ene2015          | 00:25      | 0.00      | 0.00      | 0.00    | 0.0        | 0.0         | 0.0      |        |     |   |
| 01ene2015          | 00:30      | 0.00      | 0.00      | 0.00    | 0.0        | 0.0         | 0.0      |        |     |   |
| 01ene2015          | 00:35      | 0.00      | 0.00      | 0.00    | 0.0        | 0.0         | 0.0      |        |     |   |
| 01ene2015          | 00:40      | 0.00      | 0.00      | 0.00    | 0.0        | 0.0         | 0.0      |        |     |   |
| 01ene2015          | 00:45      | 0.00      | 0.00      | 0.00    | 0.0        | 0.0         | 0.0      |        |     |   |
| 01ene2015          | 00:50      | 0.00      | 0.00      | 0.00    | 0.0        | 0.0         | 0.0      |        |     |   |
| 01ene2015          | 00:55      | 0.00      | 0.00      | 0.00    | 0.0        | 0.0         | 0.0      |        |     |   |
| 01ene2015          | 01:00      | 0.00      | 0.00      | 0.00    | 0.0        | 0.0         | 0.0      |        |     |   |
| 01ene2015          | 01:05      | 0.00      | 0.00      | 0.00    | 0.0        | 0.0         | 0.0      |        |     |   |
| 01ene2015          | 01:10      | 0.00      | 0.00      | 0.00    | 0.0        | 0.0         | 0.0      |        |     |   |
| 01ene2015          | 01:15      | 0.01      | 0.01      | 0.00    | 0.0        | 0.0         | 0.0      |        |     |   |
| 01ene2015          | 01:20      | 0.01      | 0.01      | 0.00    | 0.0        | 0.0         | 0.0      |        |     |   |
| 01ene2015          | 01:25      | 0.01      | 0.01      | 0.00    | 0.0        | 0.0         | 0.0      |        |     |   |
| 01ene2015          | 01:30      | 0.01      | 0.01      | 0.00    | 0.0        | 0.0         | 0.0      |        |     |   |
| 01ene2015          | 01:35      | 0.01      | 0.01      | 0.00    | 0.0        | 0.0         | 0.0      |        |     |   |
| 01ene2015          | 01:40      | 0.01      | 0.01      | 0.00    | 0.0        | 0.0         | 0.0      |        |     |   |
| 01ene2015          | 01:45      | 0.01      | 0.01      | 0.00    | 0.0        | 0.0         | 0.0      |        |     |   |
| 01ene2015          | 01:50      | 0.01      | 0.01      | 0.00    | 0.0        | 0.0         | 0.0      |        |     | - |
| 010002015          | 01.55      | 0.01      | 0.01      | 0.00    | 0.0        | 0.0         | -        |        |     |   |
|                    |            | T         |           | T       |            |             | Т        |        |     |   |
|                    |            |           |           |         |            |             |          |        |     |   |
|                    | diad       | že        |           |         |            |             |          |        |     |   |
| uvia de            | aiser      | 10        |           |         |            |             |          |        |     |   |
|                    |            |           |           |         |            |             |          |        | - 1 |   |
| Liuvia en exceso   |            |           |           |         | GG         | ISTO        | tot      | al     |     |   |

### 12) Grafica de resultados

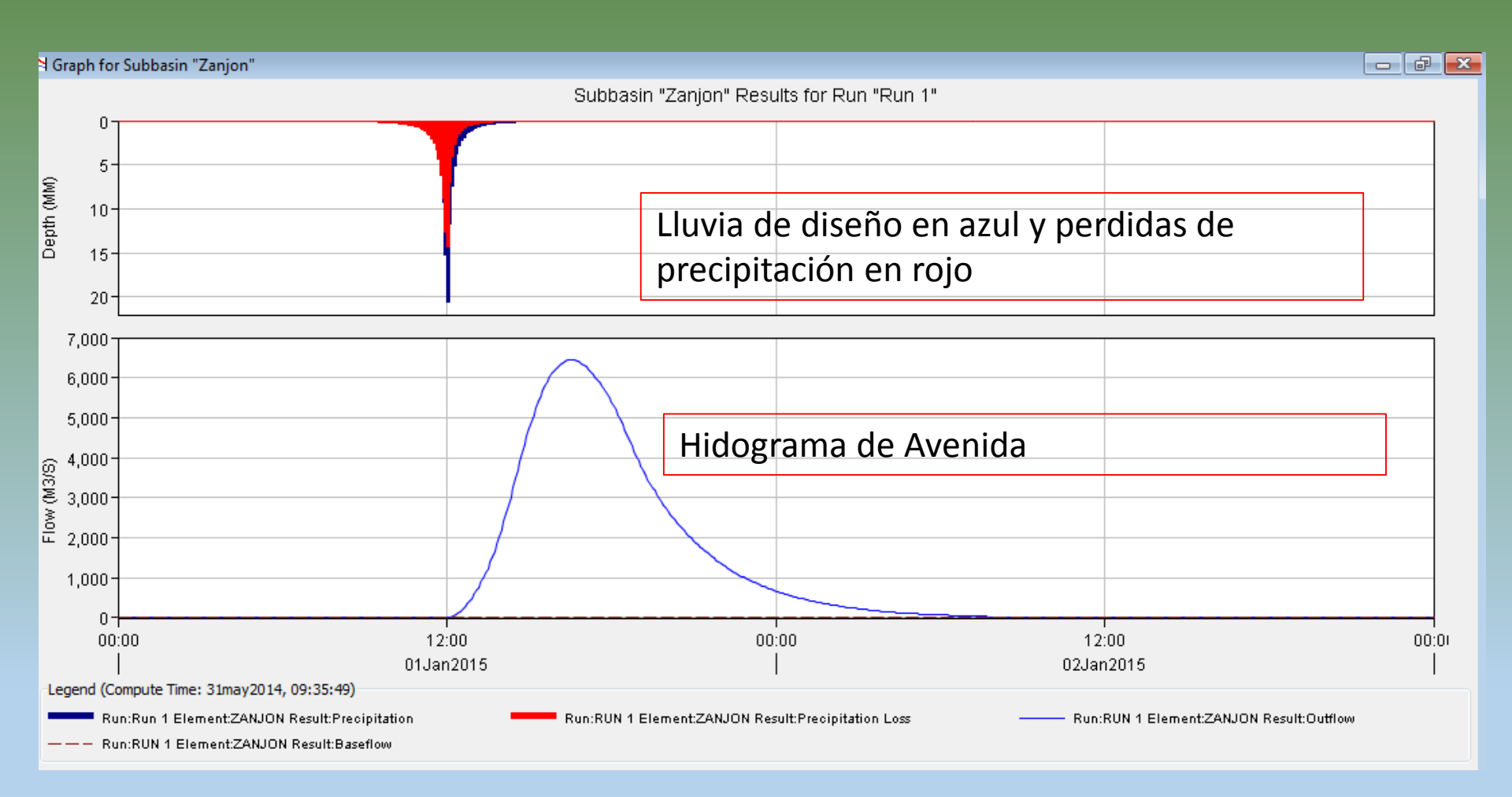

Ajustar Control specifications de acuerdo a la cuenca hasta que se vea el hidrograma completo